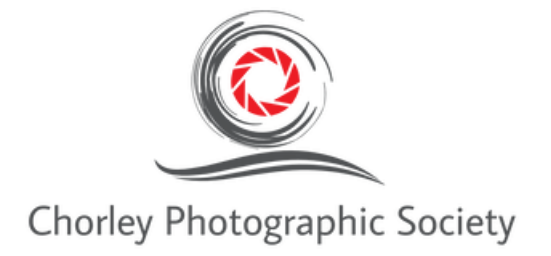

# **Resizing digital images for PDI competitions**

# **Cheat sheet handout**

The following is a brief guide to resizing digital images for 1600 x 1200 px PDI protected completions.

## Photoshop Resize - 1200 Pixels (H) x 1600 Pixels (L)

Open image in Photoshop:

#### **Image Resize**

- 1) Image => Image Size
- 2) Ensure pixels is chosen in the drop-down box for width and height
- 3) Ensure Bicubic sharpener for reduction is chosen next to resample
- 4) Change the Width to 1600 and press enter
- 5) The height will also change
- 6) Note If the height is greater than 1600 change the height to 1600 and the width will change
- 7) Whichever value allows for the height / width to be under the 1600 x 1200 ratio
- 8) Press enter

## Key line (Optional)

- 1) Increase the magnification of the image due to previous pixel reduction
- 2) Click the Magnify icon on the left panel
- 3) Control A (Windows) or Command A (Mac) to select the image
- 4) Edit => Stroke
- 5) Make the width 2px
- 6) Click on the colour pallet and choose a neutral light border (White / Grey etc)
- 7) Click ok
- 8) Click the rectangle on the left and click anywhere around the image (deselect)

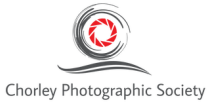

#### **Resize the canvas**

- 1) Click Image => Canvas Size
- 2) Ensure pixels are selected et to Width and Height
- 3) Either Height or Width will be correct
- 4) Change the dimension that is incorrect to the correct pixel ratio.(Example if Height is 1200 and the width is 900 change the width to 1600 and visa versa)
- 5) Ensure Black is chosen on the canvas extension colour (If this is greyed out due to the edit in Lightroom option being chosen when importing from Lightroom Right click on the Background layers panel and choose flatten image)
- 6) Click ok
- 7) You will now have an image with the correct ratio to submit into a PDI competition at Chorley Photographic Society!

#### Sizing the JPG

The Chorley Photographic Society Portal will not allow images over 1 Megabytes so we need to ensure that your image is as close to the 1M as possible.

- 1) File => Export => Export As
- 2) Under file settings change the format to JPG
- 3) Review the size of the image where the thumbnail image on the left is
- 4) If your image is over 1MB then you will need to bring the quality down
- 5) Try 2% decreases
- 6) 98% => Enter
- 7) 96% =>Enter etc until the size is 900KB 1MB
- 8) Export all => choose file location => Export

Chorley Photographic Youtube video for Resizing images in Photoshop <a href="https://www.youtube.com/watch?v=xxKUMMLKR7Q">https://www.youtube.com/watch?v=xxKUMMLKR7Q</a>

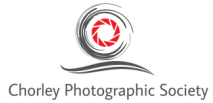